## Wits Integrated Experience application guide.

Note that applicants who attended the Wits Integrated Experience program should apply for admission to the self-service portal as they have student numbers. Click on the Wits self-service portal below:

https://self-service.wits.ac.za/psp/csprod/UW\_SELF\_SERVICE/HRMS/?&cmd=login&languageCd=ENG&

**Screenshot 1:** Enter your Student/ Person Number and your Password. The password is defaulted to your date of birth (YYMMDD)

| WITS<br>UNIVERSITY Student Self-Service Portal                                      |   |  |  |  |
|-------------------------------------------------------------------------------------|---|--|--|--|
| Phishing Alert!<br>Click here for more information<br>What can I do on this Portal? |   |  |  |  |
| Student/Person Number                                                               |   |  |  |  |
| eg. 2116515. Not your Temp ID.                                                      | ᅴ |  |  |  |
| Password                                                                            |   |  |  |  |
|                                                                                     | 1 |  |  |  |
| Sign In<br>Current Students - Your Password is your current Student password.       |   |  |  |  |

# Screenshot 2: Select 'Applicant Homepage'

| WITS UNIVEF           | RSITY               | Menu 🗸 Sea             | rch in Menu |                      |
|-----------------------|---------------------|------------------------|-------------|----------------------|
| Short Course Hon      | nepage ~            |                        |             |                      |
| Short Course Homepage |                     |                        |             |                      |
| Applicant Homepage    | pus Finances        | Short Course Transcrip | hts         | Manage Short Courses |
|                       | Short Course Upload | Campus Finances        |             |                      |

## Screenshot 3: Select 'Admissions'

| wits uni     | VERSITY                    |                            | Menu 🗸 | Search in Menu |                    |
|--------------|----------------------------|----------------------------|--------|----------------|--------------------|
| Applicant Ho | omepage ~                  |                            |        |                |                    |
|              | Student Contract           | Apply for Student Own Cred | it     | Fee Estimat    |                    |
|              |                            |                            |        |                | Manage Short Cours |
|              | Admissions                 | Compus Finances            |        | My Bank Assa   |                    |
|              |                            |                            |        |                |                    |
|              | Documents & Communications | Personal Information       |        | Short Course U |                    |
|              | W                          | 21                         |        |                |                    |

### Screenshot 4: Select 'Apply for Admission'

| Admissions                       |                         | 5 G - UN 7 UN              |                                     | <b>NT ASTN 188937 N</b> 18 |                            |                       |                     |  |
|----------------------------------|-------------------------|----------------------------|-------------------------------------|----------------------------|----------------------------|-----------------------|---------------------|--|
| The Application Status           | 2919833<br>Academic Ap  | Zamaban<br>plication Statu | nba Mabetu<br>S                     |                            |                            |                       |                     |  |
| Law Withdraw Offer Acceptance    |                         |                            |                                     |                            |                            |                       |                     |  |
| Apply for Admission              | Academic<br>Institution | Term                       | Academic Career                     | Academic Plan              | Program                    | Admission<br>Calendar | Application<br>Date |  |
| 📔 Reinstate a Firm Offer         | Wits University         | Academic Year<br>2025      | General<br>Academic 1st<br>Bachelor | Law                        | BCom (Spec Law)            | January               | 03/08/2024          |  |
| Contraction Withdraw Application | You have acc            | epted your provisi         | onal offer                          |                            |                            |                       |                     |  |
| Amend Study Choices              | Academic<br>Institution | Term                       | Academic Career                     | Academic Plan              | Program                    | Admission<br>Calendar | Application<br>Date |  |
|                                  | Wits University         | Academic Year<br>2025      | General<br>Academic 1st<br>Bachelor | General                    | BSc (Actuarial<br>Science) | January               | 03/08/2024          |  |

#### **Screenshot 5:**

Start the application process by entering information in the empty fields. Select 'Begin New Application' if you are applying for the first time. Alternatively, choose 'Continue existing application' if you are continuing with your application.

| Apply for Admission                                                                   |                         |
|---------------------------------------------------------------------------------------|-------------------------|
| Apply for Admission                                                                   |                         |
| Welcome to the Wits Online Application page. Please select an action below to continu | e.                      |
| Application Action                                                                    | Begin New Application 🗸 |
| Applicant ID                                                                          | 2919833                 |
| Application Type                                                                      | Undergraduate Full-Time |
| Academic Year                                                                         | Academic Year 2025 🗸    |
| Academic Calendar                                                                     | January 🗸               |
|                                                                                       |                         |